| Annual Control Report (IGJ/ETC, EMFF, FEAD, IPACB & ENICB)1 |
|-------------------------------------------------------------|
| Workflow 2                                                  |
| Documents 4                                                 |
| Document Types 4                                            |
| Upload using Commission/ARES Reference 4                    |
| Hiding Attachments Uploaded from ARES6                      |
| Action Options                                              |
| Return for modification by EC                               |
| Complete assessment with no follow-up 11                    |
| Complete assessment with comments                           |
| Attach EC assessment letter                                 |
| Mark assessed with observations                             |
| Attach EC assessment letter                                 |
| Reopen Annual Control Report                                |
| Set Modifiable Elements                                     |

# Annual Control Report (IGJ/ETC, EMFF, FEAD, IPACB & ENICB)

### PURPOSE OF THIS FUNCTIONALITY

This document describes the different steps and action options at the level of the Commission for the Annual Control Report (ACR) in relation to the Legality and Regularity procedure under the **Regulation (EU) No 1303/2013** and more specific those related to IGJ/ETC, EMFF, IPACB & ENICB and under the **Regulation (EU) No 223/2014** in case of FEAD.

The Annual Control Report needs to be submitted together with the assurance package before the **15<sup>th</sup> of February** of each year.

### **CONCERNED FUNDS**

IGJ, ETC, EMFF, FEAD, IPACB, ENICB

### USER ROLES AND PERMISSIONS NEEDED

You are an identified user in SFC2014 and you have the role of **EC Audit Agent (ECAA)** with update access to update.

### **BEFORE YOU START, CHECK THAT...**

The Annual Control Report IGJ/ETC, EMFF, FEAD, IPACB & ENICB have been sent to the Commission: The status is set to 'SENT'

## Workflow

This section shows the lifecycle to create and manage the Annual Control Report.

There are no modifying reports once they have been submitted. The Commission cannot change a report – only respond.

Click <u>here</u> to see the Annual Control Report workflow diagram in high resolution.

# **Control Report Diagram**

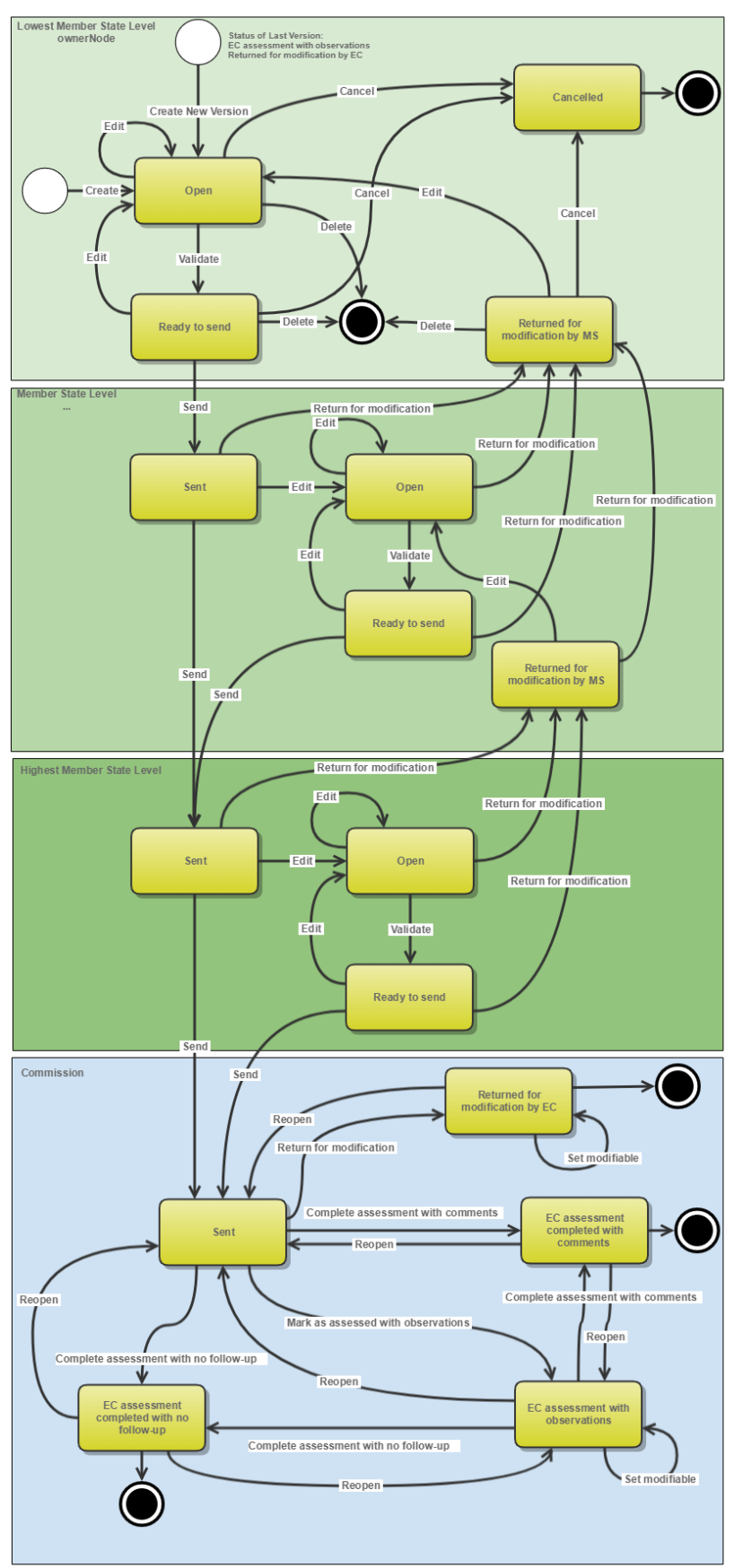

# Documents

## **Document Types**

The following document types will be foreseen:

| Description                        | Internal Code | Direction  | Integral | Non-<br>Integral | System | Required |
|------------------------------------|---------------|------------|----------|------------------|--------|----------|
| Other Commission<br>Document*      | CR.OC         | EC2MS      |          | х                |        |          |
| Other Commission internal document | CR.OI         | ECInternal |          | х                |        |          |
| Acknowledgment of receipt          | ACK.CRSNT     | EC2MS      |          |                  | х      | x        |
| EC assessment letter               | CR.EAL        | EC2MS      | х        |                  |        | х        |
| Official Commission's observations | CR.OCO        | EC2MS      | х        |                  |        |          |

\*This documents have a read restrict: EC user can indicate that the document is only for Auditors or only for Managing Authorities or Certifying Authorities or for all of them.

# Upload using Commission/ARES Reference

As a Commission user you can <u>import your document directly from ARES to be uploaded in SFC2014</u> by entering the ARES reference number in the **Commission Reference** field (in the documents section). The ARES number will be immediately validated.

| Document details                                                                         |                                                                                  |            |                               | □ ×              |
|------------------------------------------------------------------------------------------|----------------------------------------------------------------------------------|------------|-------------------------------|------------------|
| Document type *<br>Title *<br>Document date *<br>Local reference<br>Commission reference | Informal Commission's observations                                               | 2          | -1                            | 🍕 Not yet sent   |
| Attached files                                                                           |                                                                                  | LANGUAGE   | FILENAME                      |                  |
| 911506.911508 ACK.F<br>2014DE65ISNP001 1.<br>Programme_Acknowle                          | PRGSNT Programme Acknowledgement<br>0 de-<br>edgement_2014DE65ISNP001_1_0_de.pdf | German     | 911506.911508 ACK.PRGSNT Prog | ramme Acknowledd |
| 4                                                                                        |                                                                                  |            |                               | •                |
|                                                                                          | 🖉 Update 👔 Up                                                                    | date & sen | <u>Cancel</u>                 |                  |

- **1.** Enter the following information:
- (1) Choose the *Document type* (if applicable)
- (2) Enter the *Title*
- (3) Enter the *Document Date*
- (4) Enter the *Commission Reference* ARES number

The system will detect the document(s) from ARES and the attachments will be automatically uploaded

(5) Click <u>Yes</u> to confirm the action

|        | If you get an "invalid ARES number" (the number cannot be found in ARES), check the ARES number has been entered correctly: <u>Ares(2015)+digits</u> with no space.                                                                 |
|--------|----------------------------------------------------------------------------------------------------|
| Remark | If the ARES reference has been entered correctly, then check that the Document has been filed correctly in ARES.                                                                                                    |
|        | If the problem persists, please provide us with the document ARES number, the 'type' of document you are trying to upload in SFC2014, and the CCI of the Programme. We can then verify if there is a problem with the registration. |

## Hiding Attachments Uploaded from ARES

Attachments can also be hidden once the Commission Documents have been imported from ARES, so that the receiver will not be able to view them:

| Attached | l files  |                                                                                                    |              |
|----------|----------|----------------------------------------------------------------------------------------------------|--------------|
|          | LANGUAGE | FILENAME                                                                                            | HIDE CONTENT |
|          | German   | 877616.877618 SNP.PRGSNT Programme Snapshot 2014DE05M9OP001 1.0 de-Programme Snapshot 2014DE05M9OP0 |              |
|          | English  | 875368.875370 PRG.EEVA e-admin 1.xps                                                                |              |
| 4        |          |                                                                                                    | ν3 ►         |

1. Scroll right (1) and select the HIDE CONTENT option (2) and click on Update (3) to hide the attached file

| Remark | If the ARES document <b>has already been sent</b> it cannot be deleted, but the sender can decide to hide the content for the Member State in case of an erroneous and/or accidental send. |
|--------|----------------------------------------------------------------------------------------------------|
|        | The ARES document must be a non-integral document.                                                                                                    |

In the Documents Section (under the 'General' Section) select a row (1) of a previously sent ARES document and click on the EDIT button (2):

### GENERAL

Documents annexed

0

| TITLE                                                     | DOCUMENT TYPE                   | DOCUMENT DATE | LOC |
|-----------------------------------------------------------|---------------------------------|---------------|-----|
| Jährlicher Kontrollbericht                                | Annual control report           | 23-Dec-2016   |     |
| Control report Snapshot of data before send 881<br>2015.0 | Snapshot of data before<br>send | 23-Dec-2016   |     |
| Control report Acknowledgement of receipt 881 2015.0      | Acknowledgement of receipt      | 23-Dec-2016   |     |
| Clarifications 1                                          | EC request for clarifications   | 23-May-2017   |     |
|                                                           |                                 |               | >   |

3. Select the **HIDE CONTENT** option and click on <u>Update</u> to hide the ARES document.

#### Attached files

| TITLE          | LANGUAGE | FILENAME   | HIDE CONTENT |
|----------------|----------|------------|--------------|
| Clarifications | English  | Report.doc |              |
|                |          |            | am           |

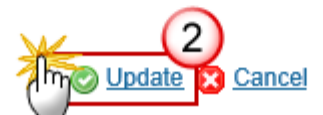

# **Action Options**

- 1. Login to https://webgate.ec.europa.eu/sfc2014/frontoffice/ui
- To access into the ANNUAL CONTROL REPORT (ACR) (IGJ/ETC, EMFF & FEAD) section, first click on the Audit link (1) in the menu and then on the <u>Annual Control Report (IGJ, ETC)</u>, <u>Annual Control Report</u> (EMFF), <u>Annual Control Report (FEAD)</u>, <u>Annual Control Report (IPACB)</u> or <u>Annual Control Report</u> (ENICB) link.

| European Commission » SFC » SFC2014-FO |                   |             |            |                     |           |                                   |  |  |  |  |
|----------------------------------------|-------------------|-------------|------------|---------------------|-----------|-----------------------------------|--|--|--|--|
| Strategic planning                     | Application (EGF) | Programming | Monitoring | Commission decision | Execution | Audit (1) ployment status (EGF) E |  |  |  |  |
| <b>×</b>                               |                   |             |            |                     |           | Audit strategy                    |  |  |  |  |
|                                        |                   |             |            |                     |           | Annual control report (IGJ,ETC)   |  |  |  |  |
|                                        |                   |             |            |                     |           | Annual control report (EMFF)      |  |  |  |  |
|                                        |                   |             |            |                     |           | Annual control report (FEAD)      |  |  |  |  |
|                                        |                   |             |            |                     |           | Annual control report (IPA-CB)    |  |  |  |  |
|                                        |                   |             |            |                     |           | Audit documents (AMIF,ISF)        |  |  |  |  |
|                                        |                   |             |            |                     |           | National audit report (obsolete)  |  |  |  |  |
|                                        |                   |             |            |                     |           | National audit report (IGJ,ETC)   |  |  |  |  |
|                                        |                   |             |            |                     |           | National audit report (EMFF)      |  |  |  |  |
|                                        |                   |             |            |                     |           | National audit report (FEAD)      |  |  |  |  |
|                                        |                   |             |            |                     |           | National audit report (IPA-CB)    |  |  |  |  |
|                                        |                   |             |            |                     |           | EC audit report                   |  |  |  |  |
|                                        |                   |             |            |                     |           |                                   |  |  |  |  |

3. Choose the Annual Control Report IGJ/ETC, EMFF, FEAD, IPACB or ENICB version you want from the list in the search screen (1) and click on <u>Show control report</u> link (2)

| Europea  | n Commission            | I » SFC » SF | C2014-FO »    | Audit » Ann | ual cont | rol report (IG | J,ETC)          |                       |           |             |
|----------|-------------------------|--------------|---------------|-------------|----------|----------------|-----------------|-----------------------|-----------|-------------|
| Strategi | c planning              | Programming  | Monitoring    | Execution   | Audit    | Evaluation     | Closure         | Anti-fraud            | Utilities |             |
| Sear     | rch                     |              |               |             |          |                |                 |                       |           |             |
|          | Title                   |              |               |             |          |                | Statu           | IS                    |           |             |
|          | Version                 |              |               |             |          |                | Previous noo    | le                    |           |             |
| Wor      | k version               |              |               |             |          |                | Current not     | le                    |           |             |
|          | ССІ                     |              |               |             |          |                | I               | D                     |           |             |
|          | Search                  | × Clear      |               |             |          |                |                 |                       |           |             |
| E St     | now control re          | port Exi     | port to excel |             |          |                |                 |                       |           |             |
| ID       | TITLE                   | RSION        | STATUS        | STAT        | IUS DATE | PREVIO         | US NODE         | CURRENT N             | IODE      |             |
| 185      | BER-First AC<br>14-01   | CR 2014.0    | Dpe           | n 14-J      | an-2016  | Germa<br>(EAFR | ny<br>D+EMFF)   | Germany<br>(EAFRD+E   | EMFF)     | 14-Jan-2016 |
| 184      | Annual Cont<br>Report   | trol 2014.0  | 🔒 Sent        | i 14-J      | an-2016  | Germa          | <sup>ny</sup> 1 | European<br>Commissio | on        | 14-Jan-2016 |
| 182      | THU - ACR -<br>14-01-16 | 2014.0       | Dpe Ope       | n 14-J      | an-2016  | Germa          | ny              | Germany               |           | 14-Jan-2016 |

### A number of Action Options are available:

| Return for modification<br>Mark as assess | ed with observations 🐺 Complete assessment with comments | Complete assessment with no follow-up |
|-------------------------------------------|----------------------------------------------------------|---------------------------------------|
| Filter 1                                  | 2<br>GENERAL                                             | (4)                                   |
| ▼ General                                 | Version information                                      |                                       |
| Version information                       |                                                          |                                       |
| Officials in charge                       |                                                          |                                       |
| History                                   | Title IAC Y DICTAMEN 2017-2018 PO FSE LA                 | RIOJA                                 |
| Documents                                 | 10. 2.764                                                | Version 2017.0                        |
| Observations                              | 10 3,701                                                 | version 2017.0                        |
| Programmes covered                        | Current node European Commission                         | Status Sent                           |
| Annex 1                                   |                                                          |                                       |
| Annex 2                                   |                                                          |                                       |

- (1) <u>Return for modification</u>
- (4) Complete assessment with no follow-up
- (3) <u>Complete assessment with comments</u>
- (2) Mark as assessed with observations

# **Return for modification by EC**

When an EC Audit Agent wants to return the Annual Control Report version sent by the Member State/Region because it is incomplete and needs to be modified can return it for modification.

1. Click on the <u>Return for modification</u> link:

| Return for modification Mark as assessed | ed with observations 🦉 Complete assessment with co |
|------------------------------------------|----------------------------------------------------|
| Filter 💾 🕀                               | GENERAL                                            |
| ▼ General<br>Version information         | Version information                                |
| History<br>Documents<br>Observations     | Title IAC Y DICTAMEN 2017-2018 PO<br>ID 3,761      |
| Programmes covered<br>Annex 1<br>Annex 2 | Current node European Commission                   |

During the return by the Commission, the agent **<u>optionally</u>** add a document "**Official Commission's Observations**" (CR.OCO) with attachments that will be sent together with this action to the Member State.

During the return by the Commission, the agent should also indicate which elements can be modified in the next version. At least one element needs to be selected.

This can be done either by using the Commission <u>Reference ARES</u> number OR by manually uploading the documents.

**2.** The system will ask you to confirm the action.

| Confirm return for modification                                                                                   |
|----------------------------------------------------------------------------------------------------|
| <sup>⊤itle</sup> Ataskaita dėl 2014-2020 m. Europos Sąjungos fondų investicijų veiksmų programos įgyvendinimui su |
| Version 2016.0                                                                                                    |
| Reason for return * Reason for Return                                                                             |
|                                                                                                    |
| Allow to modify the following elements in the next version                                                        |
| Control report structured data                                                                                    |
| Control report document                                                                                           |
|                                                                                                    |
| Title Return for modification 3                                                                                   |
| Document date 21-Jan-2019                                                                                         |
| Local reference                                                                                                   |
| Commission reference                                                                                              |
| A 5 restricted to the following authorities (If left empty, default will apply)                                   |
|                                                                                                    |
|                                                                                                    |
|                                                                                                    |
| A(7):d files                                                                                                    |
|                                                                                                    |
| TITLE LANGUAGE FILENAME                                                                                           |
| English Select file to upload U                                                                                   |
|                                                                                                    |
|                                                                                                    |
| Do you really want to return this control report version?                                                         |
| ¥ (11)                                                                                                    |
| Yes No                                                                                                    |

- **3.** Enter the following information:
- (1) Enter the reason for return.
- (2) Indicate which elements could be modified in the next version.

During the return by the Commission, the agent should also indicate which elements can be modified in the next version. At least one element needs to be selected.

- (3) Enter the *Title of document*
- (4) Select the document date

(5) You can select if this document is the read permission restricted to certain of the 3 authorities (Audit authorities, Certifying Authorities or Managing Authorities). If left empty, default will apply. Thus will be sent to all the 3 authorities with the roles & funds & node needed.

Click on the Add button 😳 to select the restricted authorities.

- (6) Select the restricted authorities.
- (7) Click on the Add button 😳 to add the documents
- (8) Enter the *Title*
- (9) Enter the Language
- (10) Select the *file to upload* from your PC

(11) Click <u>Yes</u> to confirm the action and return the ACR to the Member State.

On success, the Annual Control Report version has been set in status 'RETURNED FOR MODIFICATION BY EC'.

## Complete assessment with no follow-up

An EC Audit Agent with Update access can complete the assessment of the Annual Control Report and indicate there is no follow-up needed.

The Annual Control Report is in a status 'SENT' at the level of the Commission, or 'EC ASSESSMENT COMPLETED WITH OBSERVATIONS' and no newer version exists.

1. Click on the Complete assessment with no follow-up link:

| Return for modification                                  | Provide the second second seco | I with observations | K Complete assessment with co | mments 🐺 Complete assessm |
|----------------------------------------------------------|----------------------------------------------------------------------------------------------------|---------------------|-------------------------------|---------------------------|
| Filter                                                   |                                                                                                    | GENERAL             |                               | - Chi                     |
| <ul> <li>General</li> <li>Version information</li> </ul> |                                                                                                    | Version inform      | nation                        |                           |
| Officials in charge                                      |                                                                                                    |                     |                               |                           |
| Documents                                                |                                                                                                    | Title               | IAC Y DICTAMEN 2017-2018 PO   | FSE LA RIOJA              |
| Observations                                             |                                                                                                    | ID<br>Current and   | 3,761                         | Version 2017.0            |
| Programmes covered<br>Annex 1                            |                                                                                                    | Gurrent node        | European Commission           | Status Sent               |
| Annex 2                                                  |                                                                                                    |                     |                               |                           |

The system will ask you to confirm the action.

| Complete assessment with no follow up                            |
|------------------------------------------------------------------|
| Title ACR_Edwin_2018 IE10RFOP001<br>Version 2017.0               |
| Do you really want to complete the assessment with no follow up? |
|                                                                  |

2. Click <u>Yes</u> to confirm the action and complete the assessment with no follow up.

On success, the Annual Control Report version status was set to **'EC ASSESSMENT COMPLETED WITH NO FOLLOW-UP'**.

# **Complete assessment with comments**

When an EC Audit Agent with Update access wants to complete the assessment of the Annual Control Report and send some comments to the Member State.

The Annual Control Report is in a status 'SENT' at the level of the Commission, or 'EC ASSESSMENT COMPLETED WITH OBSERVATIONS' and no newer version exists.

1. Click on the **Complete assessment with comments** link:

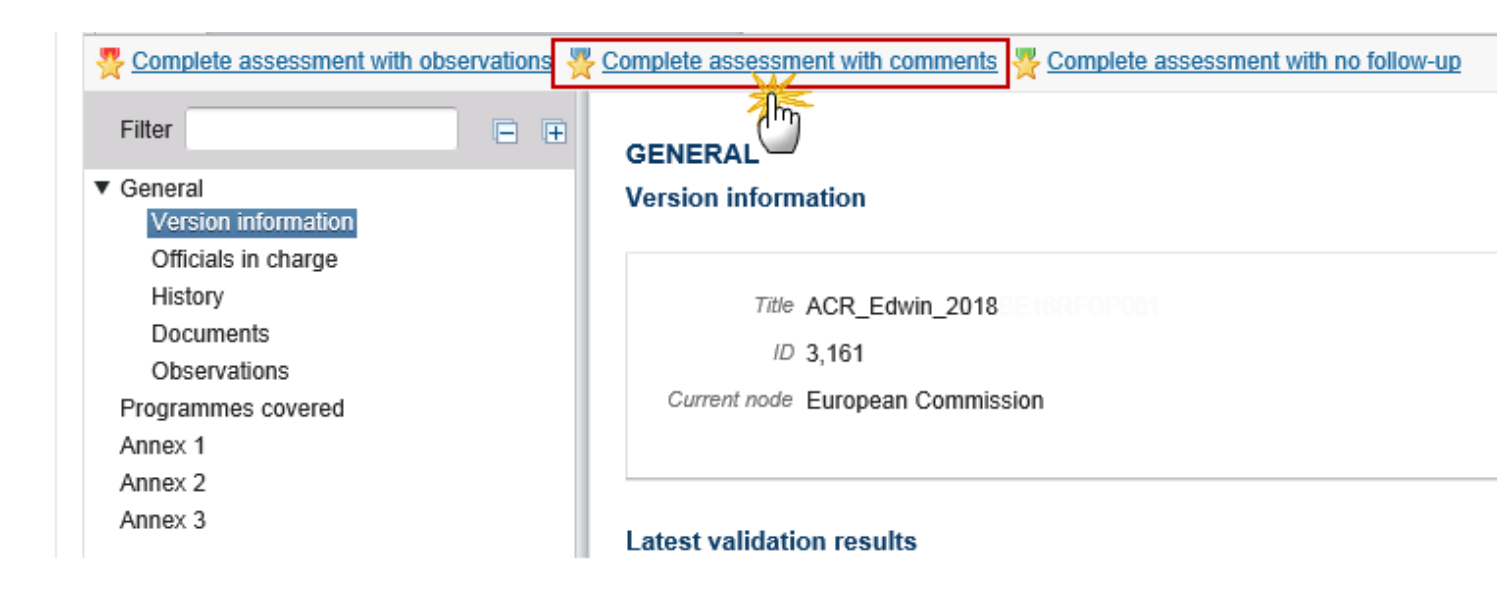

The system will ask you to confirm the action.

During this action by the Commission, the agent <u>must</u> add a document "EC Assessment letter" (CR.EAL) with attachments that will be sent together with this action to the Member State

This can be done either by using the Commission Reference ARES number OR by manually uploading the documents.

### Attach EC assessment letter

After clicking on the **complete assessment with comments** link the confirmation screen appears:

| Complete assessment with comments                                                 |
|-----------------------------------------------------------------------------------|
| Title ACR_Edwin_2018 IE16RE0P001                                                  |
| Version 2017.0                                                                    |
|                                                                                   |
| Document to be send with this action to the Member State                          |
| Title* Title 1                                                                    |
| Document date * 17-Dec-2018                                                       |
| Local reference                                                                   |
| Commission reference (3)                                                          |
| A(4); restricted to the following authorities (If left empty, default will apply) |
|                                                                                   |
| Managing authority - 5                                                            |
|                                                                                   |
| A 6 d files                                                                       |
| TITLE LANGUAGE FILENAME                                                           |
| Title 7 English 9 Select file to upload                                           |
|                                                                                   |
|                                                                                   |
| Do you really want to complete the assessment with comments?                      |
|                                                                                   |

- **2.** Enter the following information:
- (1) Enter the *Title*
- (2) Select the document date
- (3) Enter the *Commission Reference* ARES number

The system will detect the document(s) from ARES and the attachments will be automatically uploaded

OR (to manually upload attachments).

(4) You can select if this document is the read permission restricted to certain of the 3 authorities (Audit authorities, Certifying Authorities or Managing Authorities). If left empty, default will apply. Thus will be sent to all the 3 authorities with the roles & funds & node needed.

Click on the Add button 😳 to select the restricted authorities.

- (5) Select the restricted authorities.
- (6) Click on the Add button 😳 to add the documents
- (7) Enter the Title
- (8) Enter the Language
- (9) Select the *file to upload* from your PC

(10) Click <u>Yes</u> to confirm the action and complete the assessment with comments.

On success, the Annual Control Report version status was set to 'EC ASSESSMENT COMPLETED WITH COMMENTS'.

## Mark assessed with observations

When an EC Audit Agent with Update access wants to mark the end of the assessment of the Annual Control Report and send observations.

1. Click on the mark as assessed with observations link.

![](_page_14_Picture_12.jpeg)

The system will ask you to confirm the action.

During this action by the Commission, the agent <u>must</u> add a document "EC Assessment letter" (CR.EAL) with attachments that will be sent together with this action to the Member State. During this action the agent can also indicate which elements could be modified in the next version.

This can be done either by using the Commission Reference ARES number OR by manually uploading the documents. During this action by the Commission, the EC Audit Agent user can also indicate which elements could be modified in the next version.

## Attach EC assessment letter

After clicking on the mark as assessed with observations link the confirmation screen appears:

| Complete assessment v                                           | with observation                    |                            |           |                       |
|-----------------------------------------------------------------|-------------------------------------|----------------------------|-----------|-----------------------|
| Т                                                               | itte ACR_Edwin_2018BE16RFOP(        | 001                        |           |                       |
| Versi                                                           | ion 2017.0                          |                            |           |                       |
|                                                                 | Allow to modify the following of    | amonts in the next version |           |                       |
| Control report structured d                                     |                                     | ements in the next version |           |                       |
| Control report docum                                            | ent                                 |                            |           |                       |
| Document to be send wit                                         | h this action to the Member State   |                            |           |                       |
| Title                                                           | Title (2)                           |                            |           |                       |
| Document date                                                   | 17-Dec-2018 3                       |                            |           |                       |
| Local reference                                                 | 2 <b>_</b>                          |                            |           |                       |
| Commission reference                                            | 4                                   |                            |           |                       |
| A5 restricted to th                                             | e following authorities (If left em | oty, default will apply)   |           |                       |
|                                                                 |                                     |                            |           |                       |
|                                                                 | AUTHORITY                           | <b>`</b>                   |           |                       |
|                                                                 | Audit authority                     | )                          |           |                       |
| A 7 d files                                                     |                                     |                            |           |                       |
|                                                                 |                                     |                            |           |                       |
|                                                                 |                                     |                            | FILENAME  |                       |
|                                                                 |                                     |                            | nui       | Select file to upload |
|                                                                 |                                     |                            |           |                       |
|                                                                 |                                     |                            |           |                       |
| Do you really want to complete the assessment with observation? |                                     |                            |           |                       |
| ,                                                               |                                     | Yes                        | 1)<br>₿ № |                       |
|                                                                 |                                     |                            |           |                       |

**2.** Enter the following information:

(1) Indicate which elements could be modified in the next version (it is not mandatory to select any of them).

- (2) Enter the *Title*
- (3) Select the document date
- (4) Enter the *Commission Reference* ARES number

The system will detect the document(s) from ARES and the attachments will be automatically uploaded

OR (to manually upload attachments).

(5) You can select if this document is the read permission restricted to certain of the 3 authorities (Audit authorities, Certifying Authorities or Managing Authorities). If left empty, default will apply. Thus will be sent to all the 3 authorities with the roles & funds & node needed.

Click on the Add button <sup>3</sup> to select the restricted authorities.

- (6) Select the restricted authorities.
- (7) Click on the Add button 😳 to add the documents
- (8) Enter the *Title*
- (9) Enter the Language
- (10) Select the *file to upload* from your PC

(11) Click <u>Yes</u> to confirm the action and send the final position documents to the Member State.

On success, the Annual Control Report version status was set to 'EC ASSESSMENT WITH OBSERVATIONS'.

## **Reopen Annual Control Report**

An EC Audit Agent with Update access is allowed to reopen the ACR version in order to undo the last action performed on the ACR by returning to the previous status of the ACR version

| Remark | The Accounts version is in a status 'EC ASSESSMENT COMPLETED WITH NO FOLLOW-UP', 'EC ASSESSMENT COMPLETED WITH COMMENTS', 'EC ASSESSMENT WITH OBSERVATIONS' OR 'RETURNED FOR MODIFICATION BY EC'. |
|--------|----------------------------------------------------------------------------------------------------|
|        | No more recent Annual Control Report version for the same ID exists.                                                                                                    |

1. Click on the <u>Reopen</u> link:

| Search                                                           | 2014.0 - Annual Control Re | port ×                      |
|------------------------------------------------------------------|----------------------------|-----------------------------|
| Reopen                                                           |                            |                             |
| Filter                                                           |                            | E GENERAL                   |
| <ul> <li>General</li> <li>Programme</li> <li>Append 1</li> </ul> | es covered                 | Version information         |
| Annex 1<br>Annex 2                                               |                            | Title Annual Control Report |
|                                                                  |                            | ID 184 Vers                 |

The system will ask you to confirm the reopen action:

| Reopen confirmation                                       | × |
|-----------------------------------------------------------|---|
| Title Annual Control Report                               |   |
| Version 2014.0                                            |   |
|                                                           |   |
| Do you really want to reopen this control report version? |   |
| Yes Xo                                                    |   |

2. Click <u>Yes</u> to confirm the action and return to the previous status.

On success, the ACR version has been reopened and its status was set to its previous status.

# **Set Modifiable Elements**

This situation can occur when the Commission has already assessed the ACR version with observations but wants to modify which elements can be modified by the MS in their next ACR version for this Financial Year.

|        | The Annual Control Report version is in a status <b>'EC Assessment with Observations' or 'Returned for Modification by EC'.</b>                                                                                 |
|--------|----------------------------------------------------------------------------------------------------|
| Remark | The ACR version is the last one with this ID or is followed by a new version which still resides in the Member State.                                                                                           |
|        | When the Annual Control Report version is not the last version for the financial year, then elements can only be set, not un-set because un-setting could interfere with actions by the MS on enabled elements. |

1. Click on the <u>Set modifiable</u> link.

| Set modifiable                                                                                                    |                                                                                  |
|----------------------------------------------------------------------------------------------------|----------------------------------------------------------------------------------|
| Filter 🖃 🕀                                                                                                    | GENERAL                                                                          |
| <ul> <li>▼ General</li> <li>Version information</li> <li>Officials in charge</li> <li>History</li> <li>Documents</li> <li>Observations</li> <li>Programmes covered</li> <li>Annex 1</li> </ul> | Version information<br>Title Eug<br>ID 5,586<br>Current node European Commission |

The system will ask you to confirm the action:

| Edit modification settings                         |                                                                           | × |
|----------------------------------------------------|---------------------------------------------------------------------------|---|
| Title<br>Version<br>Control report structured data | b<br>2014.0<br>Allow to modify the following elements in the next version |   |
| Control report document                            | element cannot be un-done                                                 |   |

- **2.** Enter the following information:
- (1) Tick the checkboxes for the modifiable elements.
- At least one element needs to be selected.
- (2) Click <u>Yes</u> to confirm which elements can be modifed or <u>No</u> to return to the ACR.

On success, the checkboxes indicating which elements can be modified in a next version have been modified. The status doesn't change.